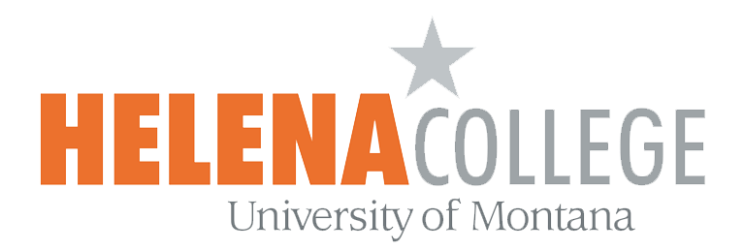

# How to View Student Rosters on MyHC

(1) On the Employee Portal of the college's website, click on the MyHC button:

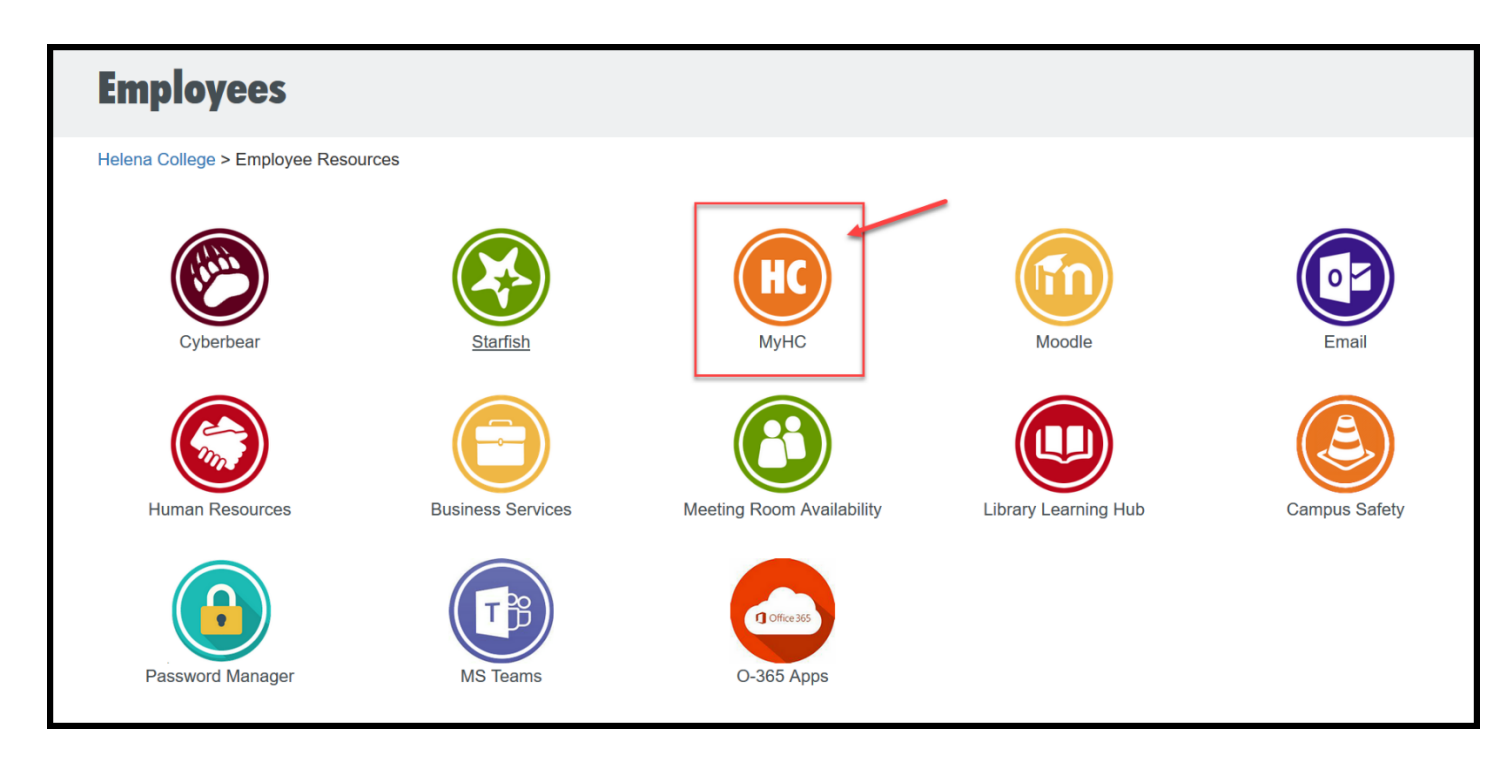

(2) Sign into your MyHC account using your NetID and Password:

| NetID     |                          |
|-----------|--------------------------|
|           | Look up my NetID         |
| Password  |                          |
|           | I don't know my password |
| L Sign In |                          |

(3) Choose "Faculty & Advisors":

| Personal Information Faculty Services                                                                                                    |
|----------------------------------------------------------------------------------------------------|
| Search Go                                                                                                    |
|                                                                                                    |
| Personal Information<br>Update addresses, and emails; review name or social security number change information; Change your PIN.<br>Faculty & Advisors<br>Enter Grades and Registration Overrides, View Class Lists and Student Information |

(4) Choose "Summary Class List":

| Faculty Services                                                                                                    |
|----------------------------------------------------------------------------------------------------|
| Faculty Grading XE                                                                                                    |
| Term Selection                                                                                                    |
| CRN Selection                                                                                                    |
| Faculty Detail Schedule                                                                                                    |
| Faculty Schedule by Day and Time                                                                                                    |
| Detail Class List                                                                                                    |
| Summary Class List                                                                                                    |
| Mid Term Grades                                                                                                    |
| Final Grades                                                                                                    |
| Registration Overrides                                                                                                    |
| Student Menu<br>Display student information; View a student's schedule; Process registration overrides; View test scores, degree evaluations, active registrations, registration history, advisee listing, and holds |
| Advisor Menu View a student's transcript or degree evaluation                                                                                                    |
| RELEASE: 8.9.1                                                                                                    |

(5) Select the term and then hit the "**Submit**" button:

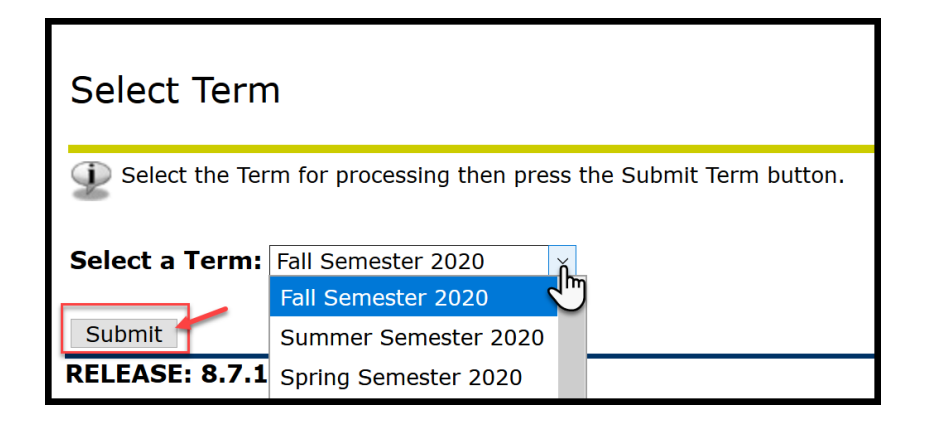

(6) Select the **CRN** if you teach multiple courses, then hit the "**Submit**" button:

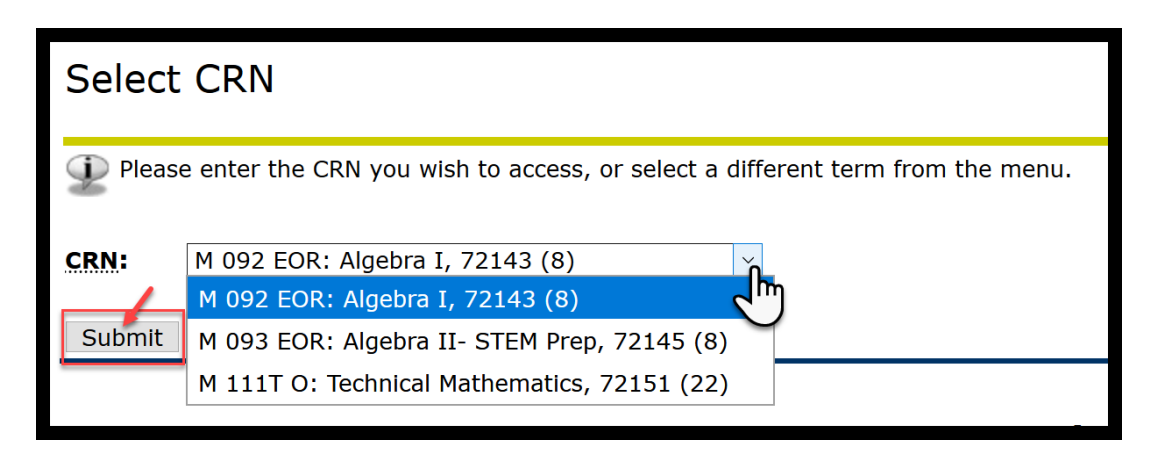

If you have technical issues with your MyHC account, please contact

# **IT Department**

447-6960

IT@helenacollege.edu

If you don't see your courses in MyHC account, please contact

# **Registrar and Admission Office**

447-6909

HCRegistrar@helenacollege.edu

If you have questions related to Dual Credits courses and enrollment, please contact

### **Stephanie Hunthausen**

### **Director of K-12 Partnerships**

447- 6993

Stephanie.hunthausen@helenacollege.edu